## **Update your MSJC application:**

\*Only needs to be updated if it's been a year or more since you have taken a college or dual enrollment course.

- 1) Go to: www.msjc.edu
- 2) On the College's homepage and click Enroll Now, then click Apply Now.
- 3) Sign in to your CCC account

If you do not remember your username or password you will need to reset your account.

- 4) Once you have signed in to your CCC account, click Start New Application
- 5) Register for the Fall 2020 term
- 6) Update your application and press submit
- 7) Next you want to log into your MSJC account, go back to <u>www.msjc.edu</u>
- 8) Click on Student Eagle advisor and log in

9) If you do not remember your username and password click on <u>What is my</u> <u>MyMSJC username and Student ID?</u> for your username. Then click on reset password if needed. You will need to know your social security number to retrieve your username.

Once you gain access to your student eagle advisor account, make sure you do not owe any fees. Go to Payments and click on account summary. Clear any previous fees you may have.